## ИНСТРУКЦИЯ ПО ЗАПОЛНЕНИЮ ЭИОС СЕВЕРО-КАВКАЗСКОГО ФИЛИАЛА МАДИ

- 1. Заходим на сайт Северо-Кавказского филиала МАДИ: <u>http://www.skfmadi.ru/</u>
- 2. С главной страницы сайта филиала переходим в ЭИОС путем наведения курсора мышки и нажатия левой клавиши один раз.

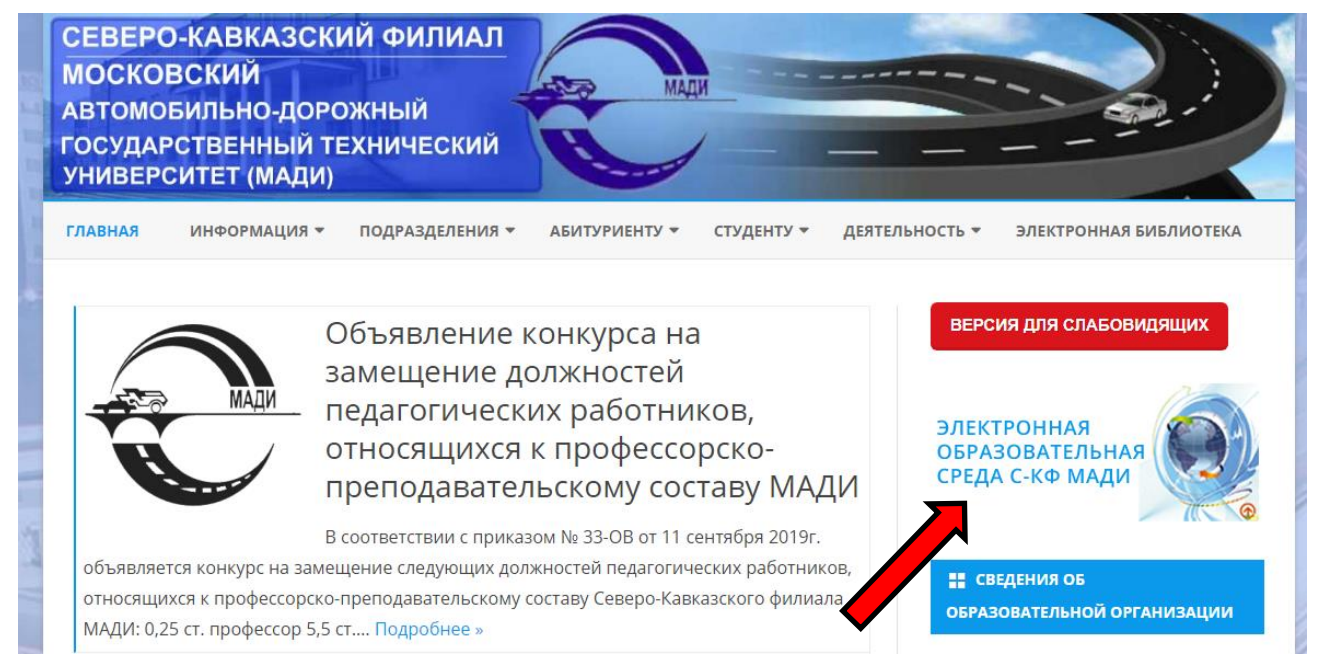

3. Открывается страница ЭИОС, в правом верхнем углу есть ссылка с названием Вход, наводим на нее курсор мыши и нажимаем один раз левой клавишей.

4. Откроется страница для ввода Логина (имени) и пароля.

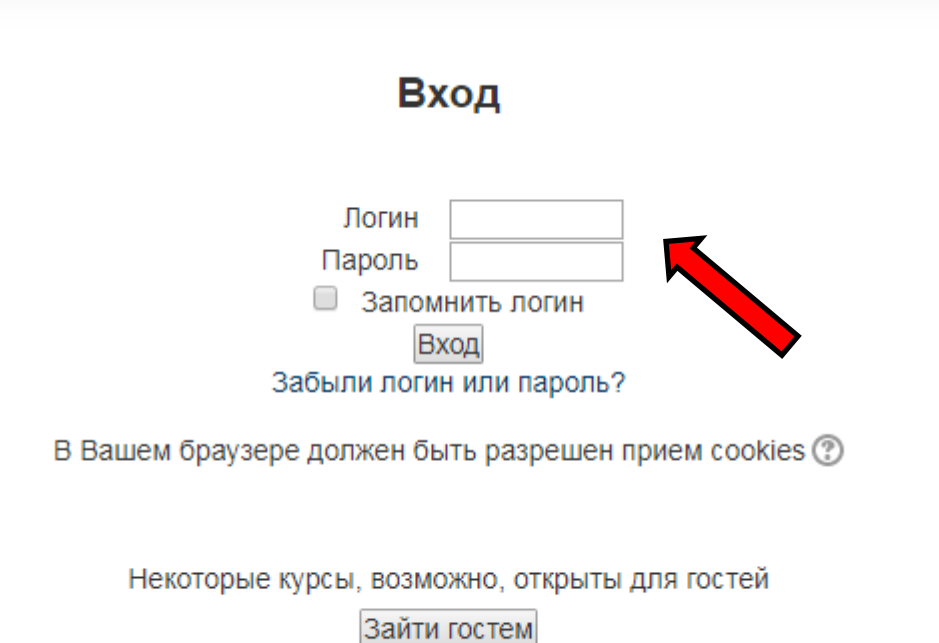

5. Вводим свой Логин и пароль (Логин – Ваша электронная почта без @-----.ru; пароль: получите индивидуально) и открывается Ваш личный кабинет, где перечислены все Ваши курсы (дисциплины) по каждому направлению/специальности согласно нагрузке.

| личны | й кабинет                                        |  |
|-------|--------------------------------------------------|--|
| СВО   | дка по курсам                                    |  |
| _     | Физическая культура и спорт                      |  |
| _     | Элективные курсы по физической культуре и спорту |  |
| _     | Физическая культура и спорт                      |  |
|       | Элективные курсы по физической культуре и спорту |  |
|       | Физическая культура и спорт                      |  |
|       | Элективные курсы по физической культуре и спорту |  |
|       | Физическая культура                              |  |

6. Заходим в курс (дисциплину), которую желаете наполнить методическим материалом и тп. В правом верхнем углу имеется кнопка Режим редактирования, наводите курсор мыши и нажимаете левой кнопкой один раз.

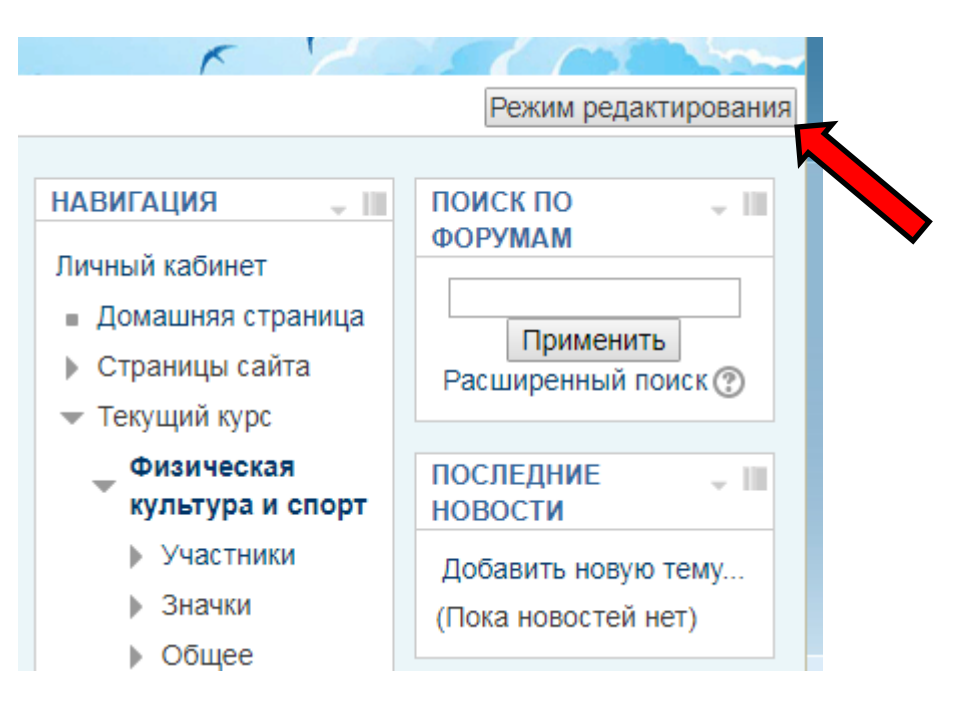

7. Все блоки в середине страницы станут доступными для редактирования. Для того чтобы добавить файл необходимо навести курсор мышки на ссылку Добавить элемент или ресурс в блоке Общее и нажать левой клавишей один раз.

| ЛИЧНЫИ КАБИНЕТ 🕨 БАКАЛАВРИАТ 🕨 08.03.01 СТРОИТЕЛЬСТВО 🕨 ФИЗИЧЕСКАЯ КУЛЬТУРА И СПОРТ |                               |
|-------------------------------------------------------------------------------------|-------------------------------|
|                                                                                     |                               |
| Общее                                                                               |                               |
| 💠 📠 Новостной форум 🖉                                                               | Редактировать Редактировать   |
|                                                                                     | + Добавить элемент или ресурс |
| 12 Сентябрь - 18 Сентябрь                                                           |                               |
| 🕂 12 Сентябрь - 18 Сентябрь                                                         | Редактировать *               |
|                                                                                     | + Добавить элемент или ресурс |
| 19 Сентябрь - 25 Сентябрь                                                           |                               |
| 🕆 19 Сентябрь - 25 Сентябрь                                                         | Редактировать 🎽               |
|                                                                                     | + Добавить элемент или ресурс |
| 26 Сентябрь - 2 Октябрь                                                             |                               |
| 🕆 26 Сентябрь - 2 Октябрь                                                           | Редактировать *               |
|                                                                                     | + Добавить элемент или ресурс |
| 3 Октябрь - 9 Октябрь                                                               |                               |
| 🚸 3 Октябрь - 9 Октябрь                                                             | Редактировать *               |
| ,                                                                                   | + Добавить элемент или ресурс |

8. Откроется окно, где необходимо выбрать тип элемента или ресурса. Выбираете ресурс Файл и нажимаете кнопку Добавить

| Ļ                                                                                      | 1обавить элемент или ресурс                                                                                                    |
|----------------------------------------------------------------------------------------|----------------------------------------------------------------------------------------------------|
| <ul> <li>Вики</li> <li>Внешний инструми</li> <li>Глоссарий</li> <li>Задание</li> </ul> | ент Модуль «Файл» позволяет преподавателю<br>представить файл как ресурс курса. Если это<br>возможно, то файл будет отображаться в<br>интерфейсе курса, в противном случае<br>студентам будет предложено скачать его.                                                                                                    |
| <ul> <li>Пакет SCORM</li> </ul>                                                        | Файл может включать вспомогательные<br>файлы, например, HTML-страница может<br>иметь встроенные изображения или флэш-<br>объекты.                                                                                                    |
| <ul> <li>Семинар</li> <li>Тест</li> <li>Форум</li> <li>Чат</li> </ul>                  | Учтите, что студенты должны иметь<br>соответствующее программное обеспечение<br>на своих компьютерах, чтобы открыть файл.<br>Файл может быть использован:                                                                                                    |
| РЕСУРСЫ                                                                                | <ul> <li>О чносы предоставить данные в сощее пользование.</li> <li>Для включения мини-сайта в качестве ресурса курса.</li> <li>Для предоставления файла проекта определенных программ (например, .psd для Photoshop), чтобы студенты могли его отредактировать и предоставить для оценивания.</li> <li>Подробнее</li> </ul> |
| 2                                                                                      | Добавить Отмена                                                                                                    |

 Откроется страница Добавление: Файл. Необходимо внести название файла и содержимое. Содержимое – непосредственно сам файл добавляется путем наведения курсора мыши и нажатием левой клавиши на иконке Добавить в блоке Содержимое

| бщее                           |                                                 |               |
|--------------------------------|-------------------------------------------------|---------------|
| Овисацию                       |                                                 |               |
| Olincanne                      |                                                 |               |
|                                |                                                 |               |
|                                |                                                 |               |
|                                |                                                 |               |
|                                |                                                 |               |
|                                |                                                 |               |
|                                |                                                 |               |
| Отображать описание /          |                                                 |               |
| ступление на странице<br>курса |                                                 |               |
| (?)                            |                                                 |               |
| держимое                       |                                                 |               |
| Выберите файлы                 | Максимальный размер для новых фа                | йлов: 64Мбайт |
|                                |                                                 |               |
| 2                              | ▶ 🚞 Файлы                                       |               |
|                                |                                                 |               |
|                                |                                                 |               |
| ·                              |                                                 |               |
|                                | та для запрузка факлов перетаците на зада.<br>Т |               |
|                                |                                                 |               |
|                                |                                                 |               |

10.Откроется окно для загрузки файла, необходимо навести курсор мыши и нажать левую клавишу на кнопке Выберите файл

Обязательные для заполнения поля в этой форме помечены \*

| Вложение:         | Выберите файл Файл не выбран |
|-------------------|------------------------------|
| Сохранить как     |                              |
| Автор:            | Владимир Вострецов           |
| Выберите лицензию | Все права защищены           |
|                   |                              |
| Загр              | узить этот файл              |

11. Откроется Проводник, где Вы указываете нахождение файла, который хотите добавить и нажимаете кнопку Открыть

|               | рчий стол 🕨 | 🔻 47 Поиск: Рабочий стол 🔎                                           |
|---------------|-------------|----------------------------------------------------------------------|
| Упорядочить 🔻 | Новая папка | E • 🔟 🔞                                                              |
|               |             |                                                                      |
| ĺ.            |             | 1                                                                    |
|               |             | ·                                                                    |
|               | •           |                                                                      |
|               | Имя файла:  | <ul> <li>Все файлы (*,*)</li> <li>Открыть</li> <li>Отмена</li> </ul> |
|               | 2           |                                                                      |

12.После того как путь добавлен нажимаем кнопку Загрузить этот файл

| Вложение:         | Выберите файл 01.txt |
|-------------------|----------------------|
| Сохранить как     |                      |
| Автор:            | Владимир Вострецов   |
| Выберите лицензию | Все права защищены 🔻 |
| 3arp              | узить этот файл      |

## 13.Загруженный файл появится в блоке Содержимое, после чего необходимо будет нажать кнопку Сохранить и вернуться к курсу

📄 Добавление: Файл 🕐

|                                                        |                                                           | Развернуть все                                            |
|--------------------------------------------------------|-----------------------------------------------------------|-----------------------------------------------------------|
| Название*                                              |                                                           |                                                           |
| Описание                                               |                                                           |                                                           |
|                                                        |                                                           |                                                           |
|                                                        |                                                           |                                                           |
|                                                        |                                                           |                                                           |
|                                                        |                                                           |                                                           |
|                                                        |                                                           |                                                           |
|                                                        |                                                           |                                                           |
| Отображать описание /                                  | 0                                                         | h                                                         |
| вступление на странице курса                           |                                                           |                                                           |
| (?)                                                    |                                                           |                                                           |
| <ul> <li>Содержимое</li> <li>Выберите файлы</li> </ul> |                                                           | Максимальный размер для новых файлов: 64Мбайт             |
| Blicephre gambi                                        |                                                           | 88 = 1                                                    |
|                                                        | ▶ 🚞 Файлы                                                 |                                                           |
|                                                        |                                                           |                                                           |
|                                                        | 01.bd                                                     |                                                           |
| N Ruowuwi puz                                          |                                                           |                                                           |
| <ul> <li>Общие настройки модуля</li> </ul>             |                                                           |                                                           |
| ·                                                      | Сохоанить и вернуться к курсу Сохранить и показать Отмена |                                                           |
|                                                        |                                                           | Обязательные для заполнения поля в этой форме помечены *. |
|                                                        |                                                           |                                                           |
|                                                        |                                                           |                                                           |

14. Добавленный ресурс появится в блоке Общее вашего курса, его можно будет отредактировать или удалить нажав на ссылку Редактировать, которая находится правее от названия Файла

| ЛИЧНЫЙ КАБИНЕТ ▶ БАКАЛАВРИАТ ▶ 08.03.01 СТРОИТЕЛЬСТВО ▶ ФИЗИЧЕСКАЯ КУЛЬТУИ | РА И СПОРТ                    |
|----------------------------------------------------------------------------|-------------------------------|
| Общее                                                                      | Dagayrupogon 🔻                |
| 💠 嶂 Новостной форум ᢞ                                                      | Редактировать                 |
| 🚸 📶 Рабочая программа 🖉                                                    | Редактировать *               |
|                                                                            | + Добавить элемент или ресурс |
| 12 Сентябрь - 18 Сентябрь                                                  |                               |
| 🍄 12 Сентябрь - 18 Сентябрь                                                | Редактировать *               |
| •                                                                          | + Добавить элемент или ресурс |
| 19 Сентябрь - 25 Сентябрь                                                  |                               |
| 💠 19 Сентябрь - 25 Сентябрь                                                | Редактировать *               |
|                                                                            | + Добавить элемент или ресурс |

15. Если необходимо продолжать наполнять ваш курс методическим материалом, то нажимаете опять ссылку Добавить элемент или ресурс в блоке Общее и согласно вышеописанной инструкции добавляете файлы. Если же редактирование курса вы завершили, то в верхнем правом углу необходимо нажать кнопку Завершить редактирование. После этого редактирование курса будет законченно, а внутри курса будет отображаться добавленный файл (файлы) и будет доступен для студентов (которые записан на курс).

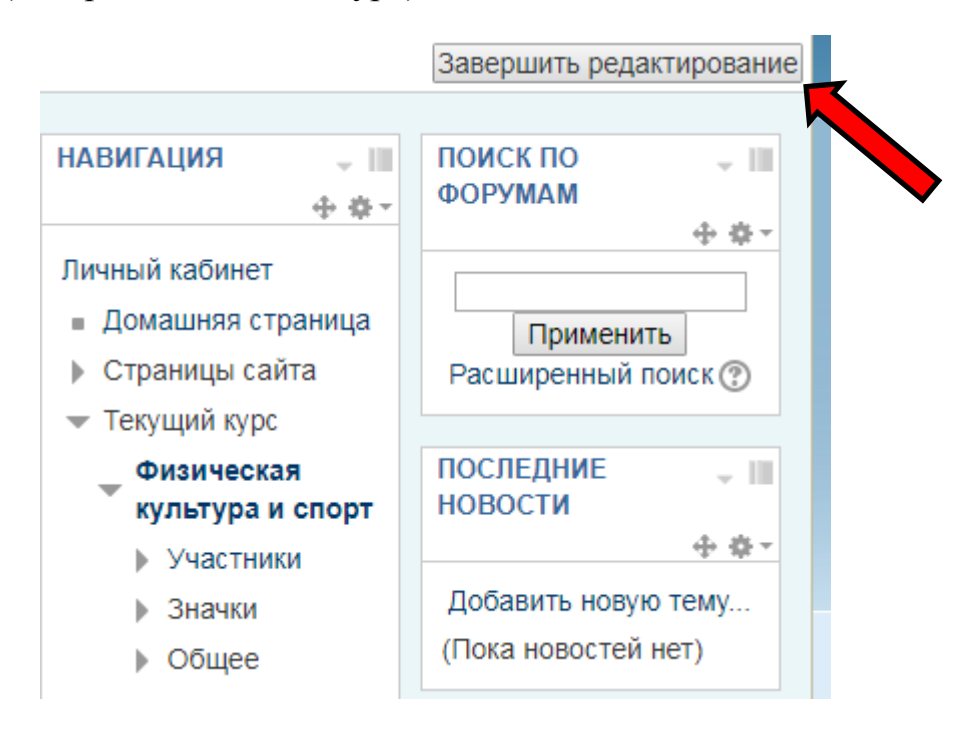

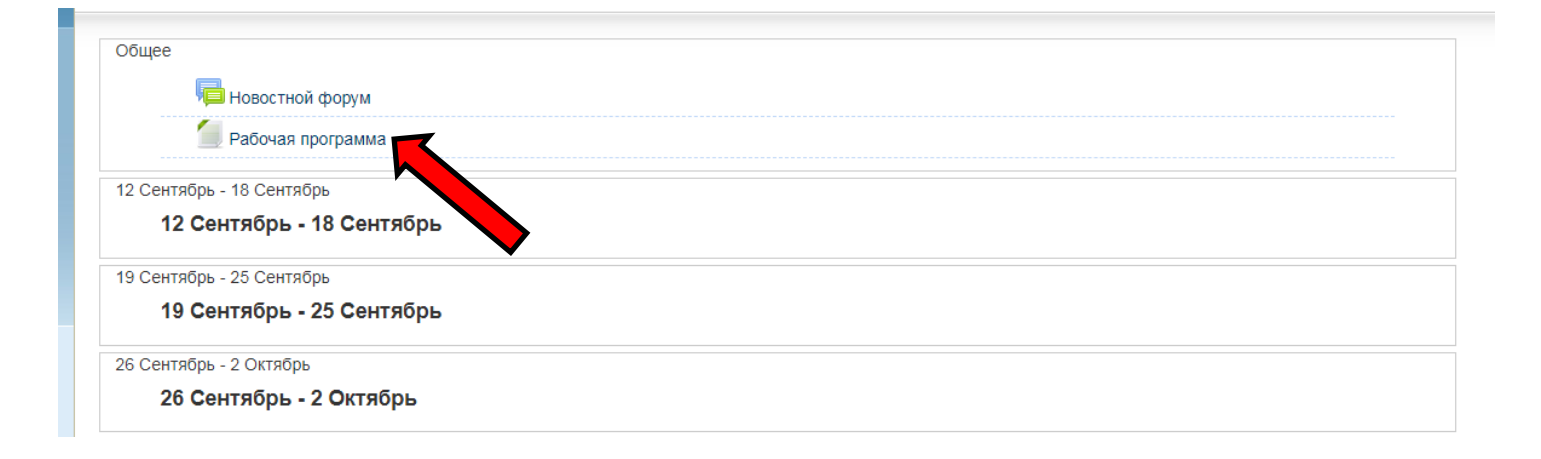